## PHILIPS

EasyKey

603E

把手式智能門鎖

# **用戶手冊** User Mannual

₩(編號: CCAI23LP0030T1

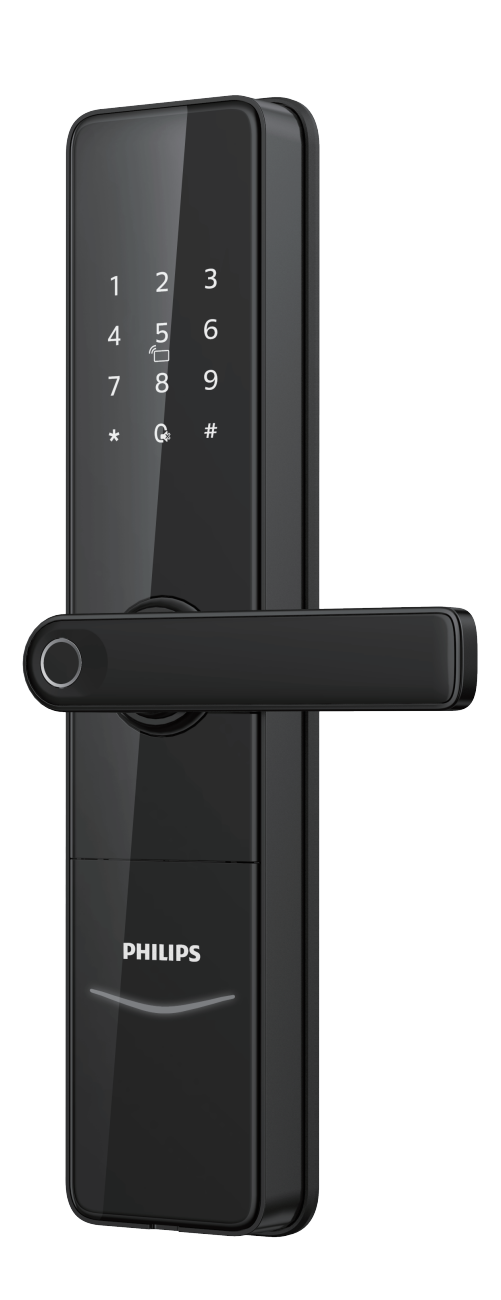

## 目錄

| 1重要資訊                                 | 02 | 5 使用您的智能鎖                     | 16 |
|---------------------------------------|----|-------------------------------|----|
| 安全                                    |    | 開啟                            |    |
| 警告<br>舊產品和舊電池的處理                      |    | 室外開鎖<br>-密碼開門<br>-指紋開門        |    |
| 2 安裝您的智能鎖                             | 03 | -卡片開門                         |    |
| 產品清單<br>安裝立體裝配圖                       |    | 室內開鎖<br>−把手開門                 |    |
| 安裝前須知<br>安裝步驟                         |    | 上鎖<br>−室外上鎖<br>−室內上鎖          |    |
| 3 了解您的智能鎖                             | 09 | 室內反鎖                          |    |
| 外面板                                   |    | 機械鑰匙開啟                        |    |
| 闪电饭                                   |    | 6 其他功能                        | 19 |
| 4 設置您的智能鎖<br>設置前須知<br>修定管理密碼          | 10 | 防貓眼功能<br>恢復出廠設置<br>一鍵靜音功能     |    |
| -用戶設直<br>-用戶刪除<br>-系統設置               |    | 7提示燈光的含義與使用                   | 20 |
| -擴展功能<br>-系統查詢<br>-關於本機查詢<br>-鄉定APP指引 |    | 門鎖狀態提示燈<br>靜音狀態提示燈<br>系統鎖定提示燈 |    |
|                                       |    | 8故障排除                         | 21 |
|                                       |    | 警報功能的種類與警報方式<br>如何使用緊急電源      |    |

如何更換電池

## 1 注意事項

### 安全

- ◆在使用智能鎖前,請詳細閱並理解所有說明, 因未遵守說明而造成的損壞不在保固範圍內。
- ◆建議使用製造商指定的附件/配件。
- ◆請勿強行拆卸本產品,以免觸發警報或損壞 產品。
- ◆請勿用尖銳物品刮擦指紋辨識器,否則可能 造成永久性損壞。
- ◆請勿將產品暴露在漏水、濺水、雨淋及日曬 環境下。
- ◆請勿將產品接觸腐蝕性物質,以免破壞外殼 保護層。
- ◆請勿在把手上懸掛物件,以免影響門鎖的正 常使用。
- ◆清潔本產品,請用軟布及清水擦拭外部,請 勿自行拆卸內部產品清潔。
- ◆請勿在設定操作時拆卸電池。
- ◆請您選擇專業人員安裝門鎖,並按照本公司 提供的安裝標準進行操作,切勿私自拆裝門 鎖,並保護好相關固封標誌,如因以上因素 造成產品損壞,不在保固範圍內。
- ◆門鎖安裝調試完成後,請在第一時間內修改 出廠設定的出廠管理密碼,並妥善保管好機 械鑰匙,不要輕易洩露密碼信息。
- ◆門鎖觸發低電量警報後,請及時更換掉全部 電池,並確保電池正負極安裝正確,若因正 負極未安裝正確造成產品損壞,不在保固範 圍內。

### 警告

- ◆不要將電池靠近火源,以免發生爆炸。
- ◆請勿使用不符合安全規定的應急電源給產品供電。
- ◆請勿用金屬物將電池引線的兩極連接,以免短路 引起爆炸。
- ◆確保由飛利浦授權的服務中心或專業的維修人員 進行更換維修。
- ◆請勿使用由其它製造商生產的,或未經飛利浦特別推薦的附件或部件,如果使用此類附件和部件,不在保固範圍內。
- ◆如因第三方因素及人為因素造成產品故障或損壞 (ex:電池漏液)不在保固範圍內。

### 舊產品和舊電池處理

- ◆請自行了解當地的電子產品分類收集系統,並遵 守當地規定,不要將舊產品丟棄到一般垃圾中。
- ◆涉及電池,該電池不可與普通生活垃圾一起處理。
- ◆請自行了解當地關於分類收集電池的規定,正確 棄置電池有助於避免對環境和人類健康造成負面 影響。

### 保固期間

- ◆保固三年。需經由現場專業原廠安裝技師判斷為 機器瑕疵、自然損壞、非第三方因素、無人為因 素、外界因素及天災天氣影響。如為故障狀況: 第一年更換新機,第二及三年更換整新機。
- ◆保固商品僅限台灣原廠授權產品,平行輸入、水 貨販售產品不在保固範圍內。

## 2 安裝您的智能鎖

### 產品清單

本產品清單僅供參考,一切以實物包裝內容為準。

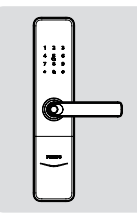

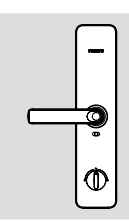

①外面板含矽膠墊

②内面板含矽膠墊

PHILIPS

User

Manual

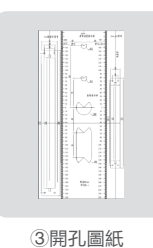

PHILIPS

Warranty Card

⑦保固卡

④鎖體

PHILIPS

EasyKey

合格證

⑧合格證

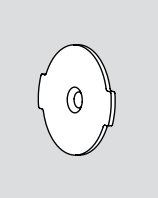

⑤固定板

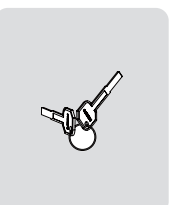

9機械鑰匙

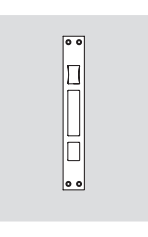

13受口片

10電池

⑥用戶小卡

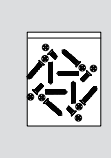

①安裝配件包

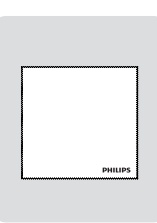

12除塵布

### 安裝立體裝配圖

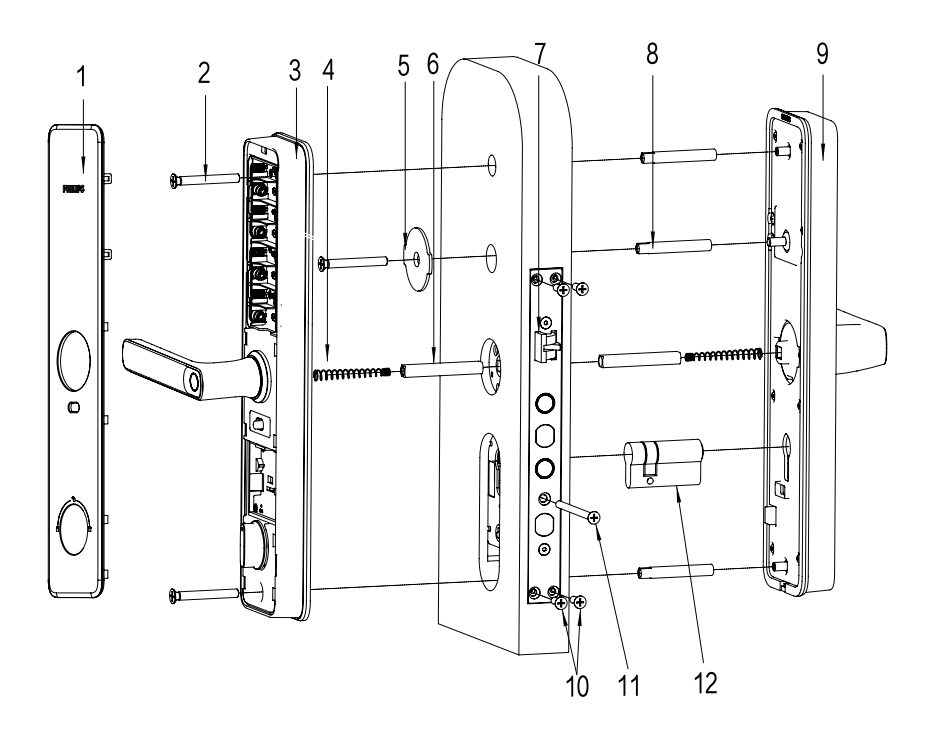

- 1. 後面板飾板×1
- 2. 固定螺釘×3
- 3. 後面板×1
- 4. 彈簧×2
- 5. 固定板×1

- 6. 方棒×2
- 7. 鎖體×1
- 8. 連接螺管×3
- 9. 前面板×1
- 10. 鎖體固定螺絲×4
- 11. 鎖芯固定螺絲×1
- 12. 鎖芯×1

### 安裝前須知

第一步 | 確定開門方向

本智能鎖產品適用於左外拉、右外拉、左內推和右內推四種開向的門。

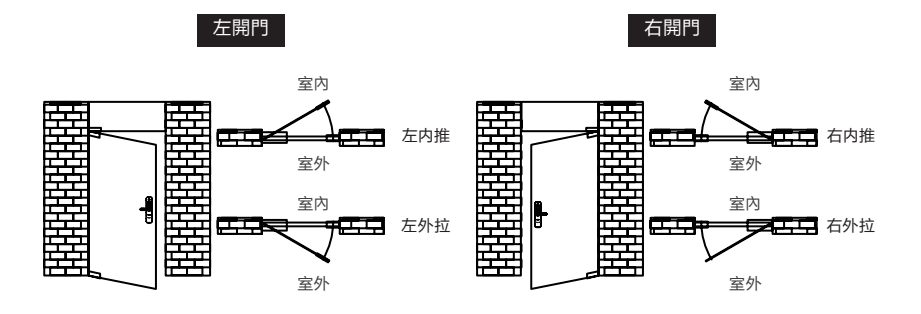

### 第二步 前把手換向

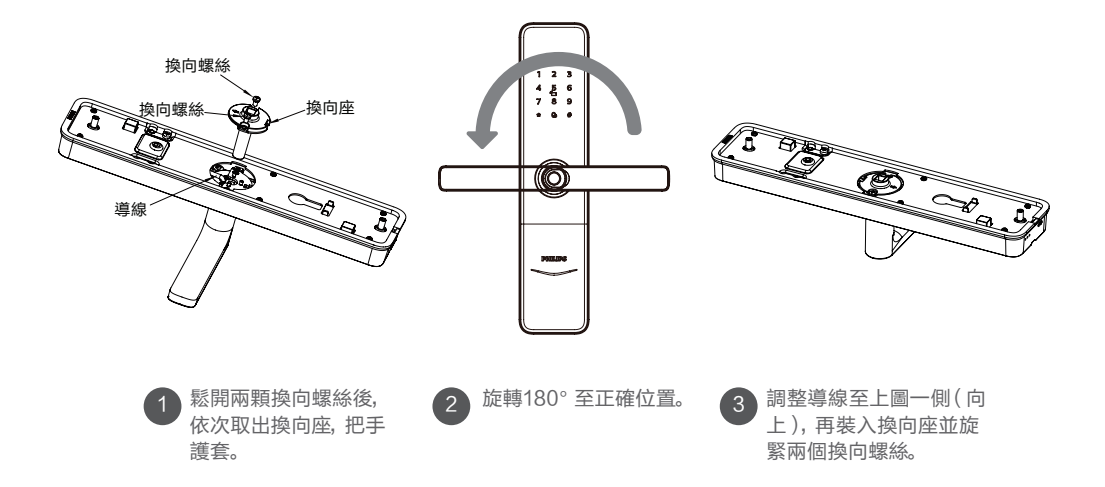

### 後把手換向

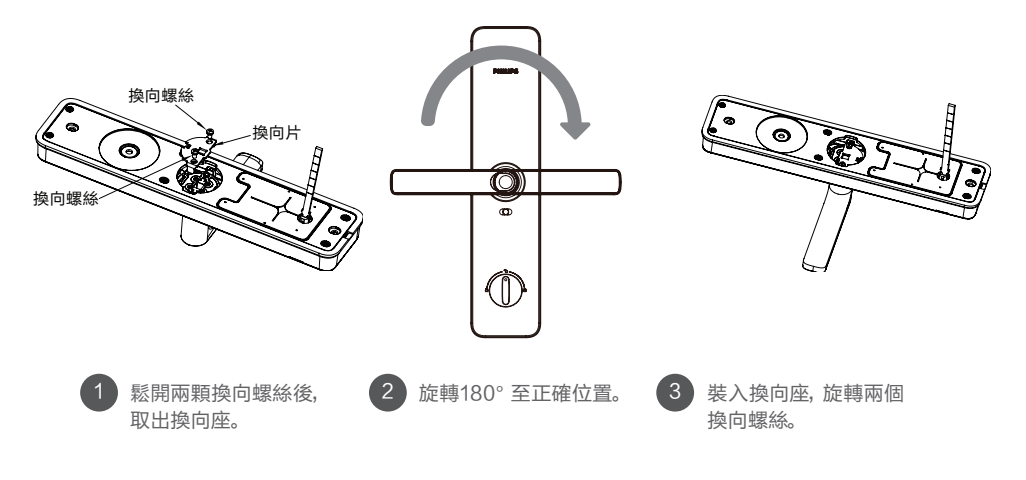

#### ▲ 注意

1. 根據門的厚度選擇不同規格的配件包。默認出廠設置的配件包適用60~90mm的門厚, 如果是其他 規格的門, 請聯繫我們。

2. 如保險撥片過長, 可依據門厚修剪至合適長度。

### 第三步 | 斜舌換向

改變斜舌方向來適應內外開門方向,斜舌斜面朝門外即內開,斜舌斜面朝門內即外開。

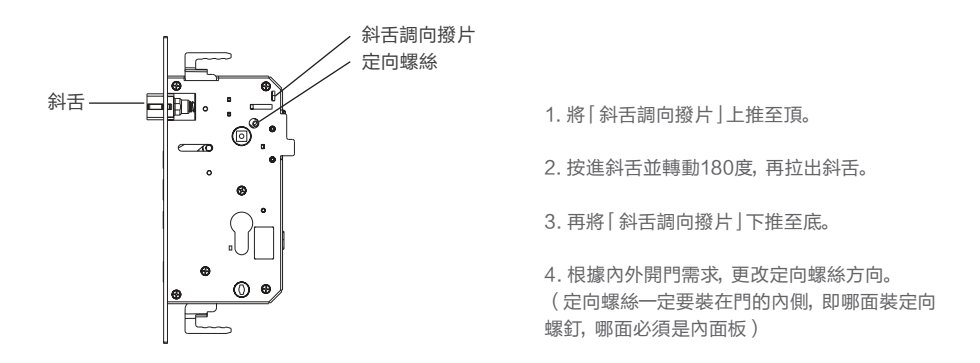

### 安裝步驟

以下安裝步驟,適用於右開門。如果是左開門,請仔細閱讀[安裝前須知],並完成相關換 向調節。

1 根據開孔模板在門上開好孔將鎖體放 入門框內,旋緊固定螺絲。

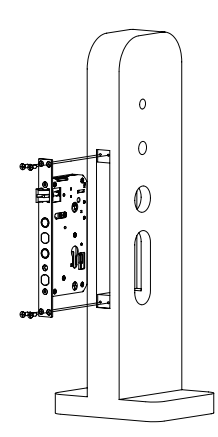

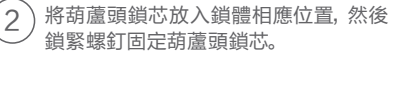

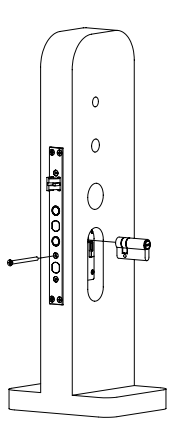

#### ▲ 注意

鎖體連接線需穿過上圖所示的孔位,進入到門內。

3 前面板上裝上連接螺管, 方棒孔內放入 彈簧和方棒。

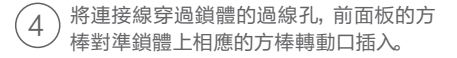

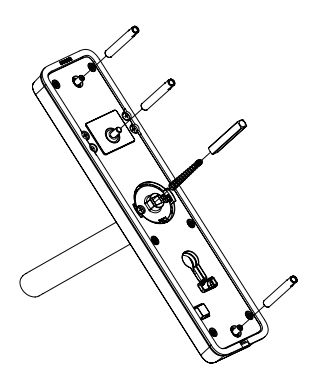

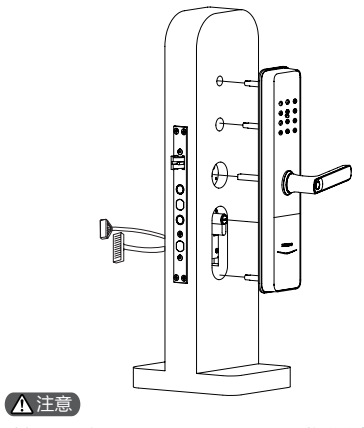

防撬開關應緊貼門面,否則一旦通電將發出警報聲。

5 將固定板如圖所示安裝, 鎖緊固定板螺 絲, 固定前面板。

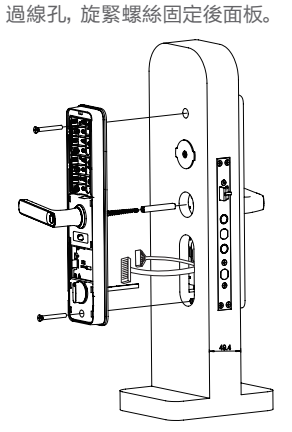

在後面板上裝上彈簧和方棒,後面板的

方棒和保險舌撥片對準鎖體相應的轉 動孔插入,前面板連接線和鎖體連接線 插入後面板相應的接口,多餘的線塞回

#### ▲ 注意

6

保險舌撥片根據門厚度剪到合適長度然後 對準鎖體相應的轉動孔插入。

) 在後面板上裝上電池(4顆3號電池)扣上 後面板飾板, 檢查前、後面板等各個部件 是否連接完好。

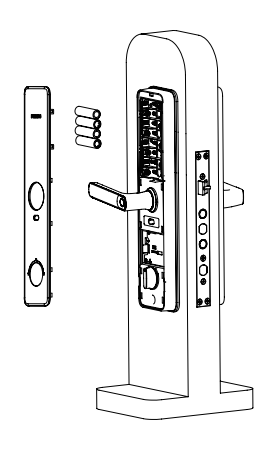

#### ▲ 注意

7

安裝後面板飾板時,請確認好後面板飾板是否扣 緊,以免關門時造成後面板飾板脫落。

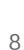

## 3 了解您的智能鎖

本產品清單僅供參考,一切以實物包裝內容為準。

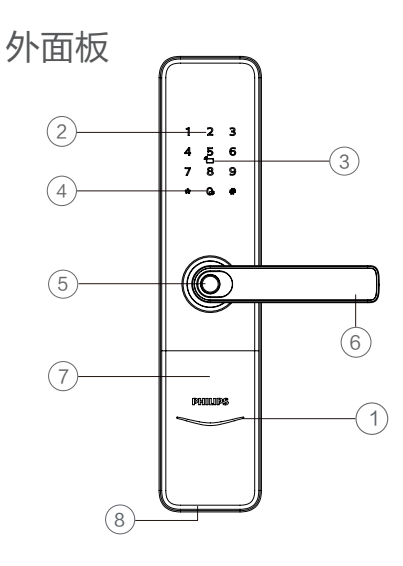

| 1 | 門鎖狀態指示燈 |
|---|---------|
| 2 | 數字鍵盤區   |
| 3 | 卡片識別區   |
| 4 | 靜音按鍵    |
| 5 | 指紋感應器   |
| 6 | 把手      |
| 7 | 機械鑰匙孔   |
| 8 | 應急電源接口  |

内面板

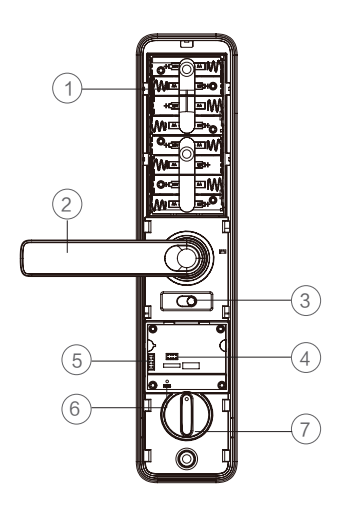

| 1 | 電池盒          |  |
|---|--------------|--|
| 2 | 把手           |  |
| 3 | 防貓眼開關        |  |
| 4 | 擴展模組預留位置     |  |
| 5 | 燒錄口          |  |
| 6 | RES鍵(恢復出廠設置) |  |
| 7 | 保險旋鈕         |  |

## 4 設置您的智能鎖

### 設置前須知

◆智能鎖的系統模式分為一般模式與雙重驗證模式。

| 一般模式         | 雙重驗證模式            |
|--------------|-------------------|
| 任意已登記的開門方式開門 | 密碼+卡+指紋任意兩種組合方式開門 |

◆用戶編號

當您需要刪除單個用戶時,您可以依據其編號,在系統中直接刪除,無需全部刪除。

◆您可以將用戶資訊填入此編號表,方便您管理和查看:

| 編號 | 姓名 | 指紋 | 密碼 | + |
|----|----|----|----|---|
| 00 |    |    |    |   |
| 01 |    |    |    |   |
| 02 |    |    |    |   |
| 03 |    |    |    |   |
| 04 |    |    |    |   |
| 05 |    |    |    |   |
| 06 |    |    |    |   |
| 07 |    |    |    |   |
| 08 |    |    |    |   |
| 09 |    |    |    |   |

◆圖標註釋

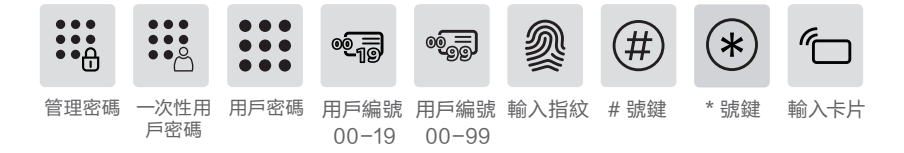

#### ▲ 注意

1. 進入選單操作流程時, 如需返回上一層選單, 請按【\*】鍵。

2. 默認初始密碼為12345678。

(2) 在未輸入其他數字的情況下按【#】號 键, 輸入管理密碼後, 按【#】確認, 進入管 理模式。

#### 修改管理密碼

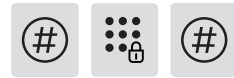

按下【#】號鍵, 輸入管理密碼後, 按【#】確認。

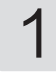

按【1】選擇修改管理密碼。

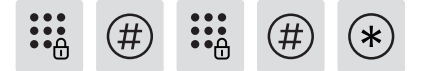

輸入新的管理密碼,按【#】確認,再次輸入管理 密碼,按【#】確認。在語音提示設置成功後,按【\*】 键返回上層選單直至退出管理模式。

用戶設置

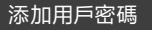

按下【#】號鍵, 輸入管理密碼後, 按【#】確認。

按【2】進入用戶添加,再按【1】進入添加用戶密碼, 系統自動編號並進行語音播報。

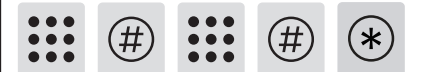

輸入6-12位用戶密碼,按【#】確認;再次輸入用 戶密碼,按【#】確認。語音提示添加成功後,按 【\*】返回上層選單直至退出管理模式。

添加一次性用戶密碼

按下【#】號鍵, 輸入管理密碼後, 按【#】確認。

2 2

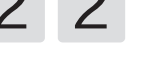

按【2】進入用戶設置,再按【2】進入添加一次性用 戶密碼。

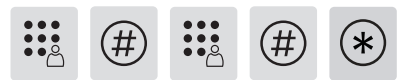

輸入6~12位一次性用戶密碼,按【#】確認,再 次輸入一次性用戶密碼,按【#】確認。語音提示 添加成功後,按【\*】返回上層選單直至退出管 理模式。

#### 添加用戶指紋

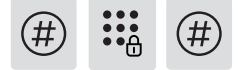

按下【#】號鍵, 輸入管理密碼後, 按【#】確認。

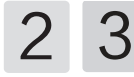

按【2】進入用戶添加,再按【3】進入添加用戶指紋, 系統自動編號並進行語音播報。

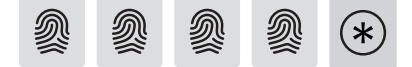

將手指按壓在指紋採集器上,待聽到語音提示[ 請拿開手指,再放一次」時,拿開手指重新放回 指紋採集器上。語音提示添加成功後,按【\*】返 回上層選單直至退出管理模式。

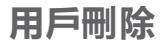

刪除單個用戶密碼

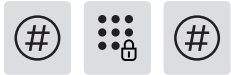

按下【#】號鍵, 輸入管理密碼後, 按【#】確認。

3 1 1

按【3】進入刪除用戶,再按【1】進入刪除用戶密碼, 再按【1】進入刪除單個用戶密碼。

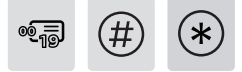

輸入需要刪除密碼的2位[用戶編號](編號範 圖:00~19),按[#]確認。語音提示刪除成功後, 按[\*]返回上層選單直至退出管理模式。

添加用戶卡片

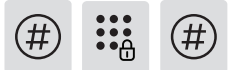

按下【#】號鍵, 輸入管理密碼後, 按【#】確認。

2 4

按【2】進入用戶添加,再按【4】進入添加用戶卡片, 系統自動編號並進行語音播報。

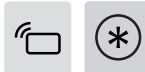

將卡片靠近卡片識別區,直到「嘟」聲響。語音提 示添加成功後,按【\*】返回上層選單直至退出管 理模式。 刪除全部用戶密碼

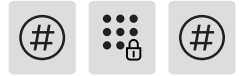

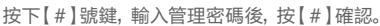

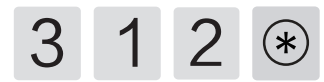

按【3】進入刪除用戶,再按【1】進入刪除用戶密碼,再按【2】刪除所有密碼用戶。語音提示成功後, 按【\*】返回上層選單直至退出管理模式。

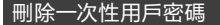

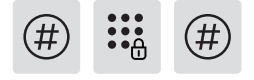

按下【#】號鍵, 輸入管理密碼後, 按【#】確認。

# 3 2

按【3】進入刪除用戶,再按【2】進入刪除一次性用 戶密碼。

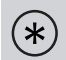

語音提示刪除成功後,按【\*】返回上層選單直至 退出管理模式。

#### 刪除單個用戶指紋

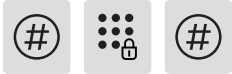

按下【#】號鍵, 輸入管理密碼後, 按【#】確認。

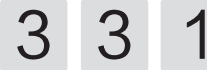

按【3】進入刪除用戶,再按【3】進入刪除用戶指紋, 按【1】進入刪除單個用戶指紋。

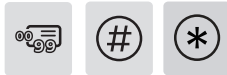

輸入需要刪除指紋資訊的2位[用戶編號](編 號範圍:00~99),按[#]確認,按[\*]返回上 層選單直至退出管理模式。

#### 刪除全部用戶指紋

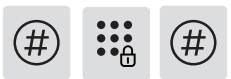

按下【#】號鍵, 輸入管理密碼後, 按【#】確認。

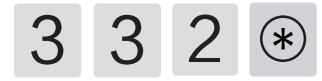

按【3】進入刪除用戶,再按【3】進入刪除用戶指紋, 按【2】刪除所有指紋用戶。語音提示成功後按【\*】 返回上層選單直至退出管理模式。

### 刪除單個用戶卡片

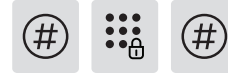

按下【#】號鍵, 輸入管理密碼後, 按【#】確認。

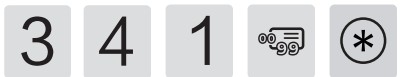

按[3]進入刪除用戶,再按[4]進入刪除用戶卡片, 按[1]進入刪除單個用戶卡片,輸入需要刪除的用戶 卡片或兩位用戶編號,按[\*]返回上層選單直至退 出管理模式。

#### 刪除全部用戶卡片

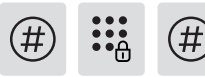

按下【#】號鍵, 輸入管理密碼後, 按【#】確認。

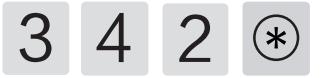

按[3]進入刪除用戶,再按[4]進入刪除用戶卡片,再按[2]刪除所有用戶卡片。語音提示成功後 按[\*]返回上層選單直至退出管理模式。

#### 系統數據初始化

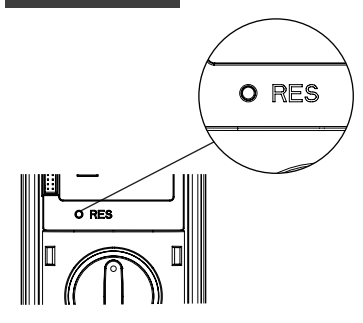

打開電池蓋,以尖銳物體按兩下【RES】鍵,聽到 語音恢復出廠設置後,即可刪除所有用戶資訊。

### 系統設置

#### 語言設置

# :: #

按下【#】號鍵, 輸入管理密碼後, 按【#】確認。

4

按【4】進入系統設置,再按【1】進入語言設置。

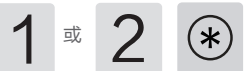

選擇您需要的語言:中文,請按【1];英文,請按 【2]。語音提示設置成功後,按【\*】返回上層選 單直至退出管理模式。

#### ▲ 注意

默認語言為英文。

#### 音量設置

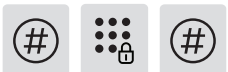

按下【#】號鍵, 輸入管理密碼後, 按【#】確認。

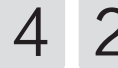

按【4】進入系統設置,再按【2】進入音量設置。

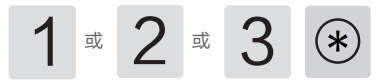

選擇您需要的音量:高音量請按[1];低音量請 按[2];靜音模式請按[3]。語音提示設置成功 後,按[\*]返回上層選單直至退出管理模式。

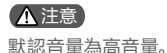

#### 切換為雙重驗證模式

按下【#】號鍵, 輸入管理密碼後, 按【#】確認。

4 3

按【4】進入系統設置,再按【3】進入驗證方 式組合。

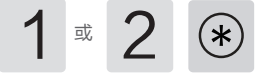

單個驗證方式請按[1], 雙重驗證方式請按[2], 語音提示設置成功後按[\*]返回上層選單直至退 出管理模式。

### 擴展功能

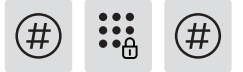

按下【#】號鍵, 輸入管理密碼後, 按【#】確認。

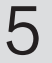

按【5】進入擴展功能。

1 🕫 2

加入網路,請按[1];退出網路,請按[2]。擴展 功能設置前,請下載並打開手機APP【飛利浦智 能鎖]。

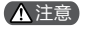

擴展功能是選配。

### 系統查詢

#### 防偽碼查詢

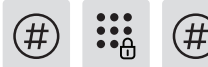

按下【#】號鍵, 輸入管理密碼後, 按【#】確認。

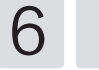

按【6】進入系統查詢,再按【1】進行防偽碼查詢, 系統自動播報產品序列號。

#### ▲ 注意

系統查詢快速方式,直接輸入400#開啟系統查 詢。

### 關於本機查詢

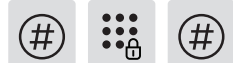

按下【#】號鍵, 輸入管理密碼後, 按【#】確認。

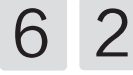

按【6】進入系統查詢,再按【2】系統軟體版本查 詢,系統自動播報軟體版本。

#### ▲ 注意

本機查詢快速方式114#開啟本機查詢。

### 綁定 APP 指引

#### ▲ 注意

由於不同型號的產品功能不同,您可通過諮詢官 方授權銷售商確認您購買的產品是否支援網路。

#### 下載官方APP

請至手機應用程式商店搜尋並下載【飛利浦智能 鎖】官方APP。

#### 添加門鎖

- 1. Wi-Fi智能門鎖
- ① 連接電源;
- ② 門鎖端點擊【#】鍵並輸入管理密碼後,再次 點擊【#】鍵進入管理模式,選擇【5】後選擇 【1】,即可進入「加入網路」模式。此時語音 提示「配網中,請稍後」;
- ③ 進入官方App,在首頁點擊添加設備,選擇 【Wi-Fi智能門鎖】進入綁定頁面,根據APP頁面提示完 頁面提示完成連網綁定。

#### ▲ 注意

門鎖目前僅支持連接2.4頻段的Wi-Fi路由器 (5G頻段不支持),請確保路由器離門鎖的可視 距離不超過10米,否則會影響信號連接效果。

## 5 使用您的智能鎖

開啟 室外開鎖

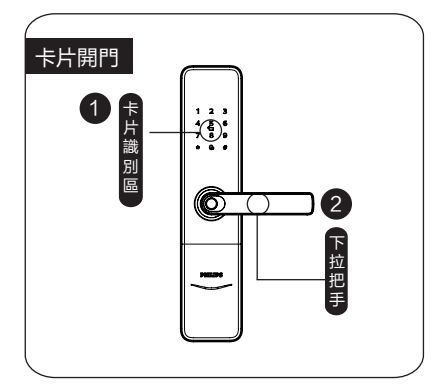

①將已經添加的卡片以正確的方式放在卡片識 別區。 ①直接將已經添加指紋的手指放到指紋感應 器 上。

②語音提示「已開門」後,下壓把手開鎖。 ②語音提示「已開門」後,下壓把手開鎖。

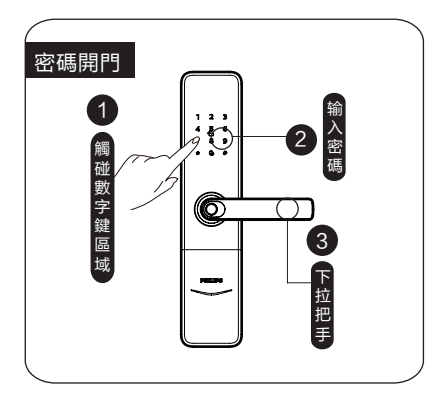

1 觸碰數字鍵區域, 喚醒系統。

②在數字鍵區輸入已經添加的密碼,按【#】確認。③語音提示「已開門」後,下壓把手,完成開鎖。

### 開啟 | 室内開鎖

#### 把手開門

智能鎖採用室內快開鎖體,直 接下壓手把即可室內開鎖。

#### ▲ 注意

室內開門時,請將防貓眼開 關撥至綠色檔位置,關閉掉 防貓眼功能。

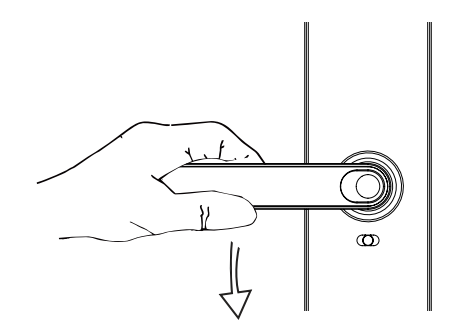

### 上鎖 | 室外/室内上鎖

室外上鎖

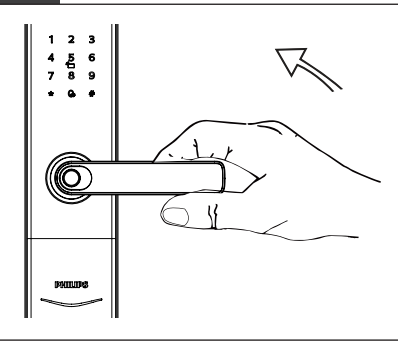

關門後,上提把手,鎖舌彈出, 完成上鎖。

#### 室內上鎖

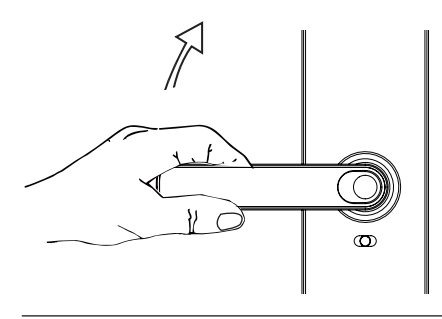

關門後,上提把手,鎖舌彈出, 完成上鎖。

### 室内反鎖

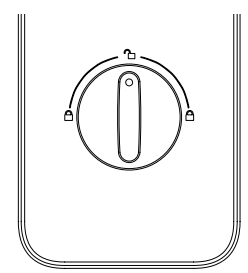

在智能鎖處於已上鎖狀態時,扭動旋鈕至左邊 或右邊的上鎖刻度處(如左圖所示),啟用室 內反鎖。反之,扭動旋鈕至中間的開鎖刻度處, 解除室內反鎖。

### 機械鑰匙開啟

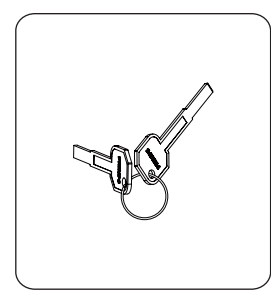

 在產品包裝內找到機械 鑰匙。

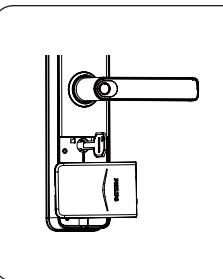

2 機械鑰匙蓋打開方法: 從摳手位置將機械鑰匙 蓋摳開並向上抬起,旋 轉90度即可打開。

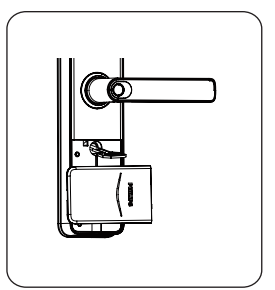

(3)將機械鑰匙插入鎖孔,鑰 匙與外面板成垂直90°。 向左或向右旋轉約一圈 半即可開門。

#### ▲ 注意

建議日常不要使用機械鑰匙。當電池電量耗盡,忘記密碼或系統無法正常運作等緊急情況下採用機械 鑰匙開鎖。

## 6 其他功能

### 防貓眼功能, 内部鎖定把手

功能:

開啟此功能,可以實現從內部鎖定把手,室內 不能開啟門鎖。

使用:

1.防貓眼功能開啟:將防貓眼開關撥至紅色檔 位置。

2.防貓眼功能關閉:將防貓眼開關撥至綠色檔 位置。

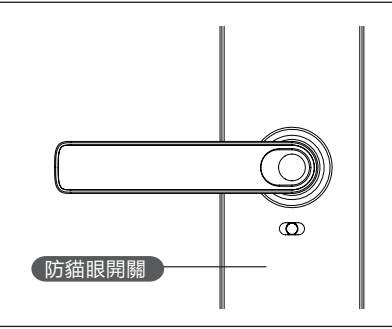

## 恢復出廠設置, 一鍵回到初始狀態

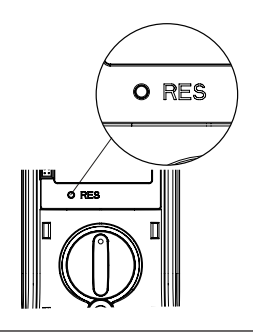

功能: 清空所有用戶資訊,恢復到出廠狀態。

使用:

以尖銳物體按兩下恢復出廠設置鍵【RES】, 門鎖系統 內的所有資訊將被清空, 恢復到出廠設置狀態。

一鍵靜音功能

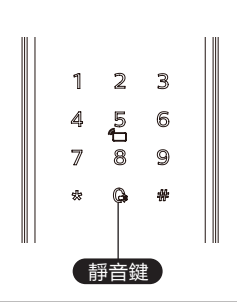

#### 功能:

可一鍵快捷啟用靜音模式,開門時遮蔽掉語音提示,適用於不打擾家人休息的情況。

使用:

1.語音切換為靜音:系統喚醒情況下,長按【靜音 鍵】2秒,進入一次性靜音模式,呈現白色燈光。

2.靜音切換為語音:系統喚醒情況下,長按【靜音 鍵】2秒,恢復系統語音模式,呈現白色燈光。

## 7 提示燈光的含義與使用

### 門鎖狀態提示燈

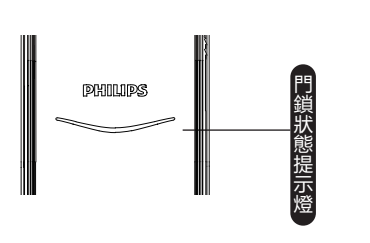

燈光顏色與所代表的含義

藍色:當系統喚醒時,門鎖狀態提示燈呈現藍色,表 示您可以進行門鎖操作。

緣色:當門鎖成功開鎖後,門鎖狀態提示燈呈現緣 色,表示已開門。

紅色:當門鎖成功上鎖後,門鎖狀態提示燈呈現紅 色,表示已關門。

### 靜音狀態提示燈

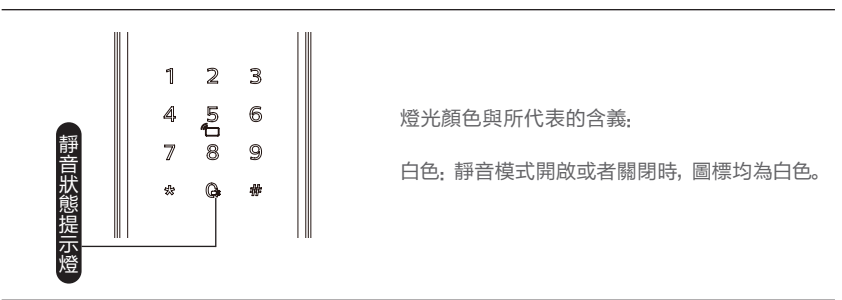

### 系統鎖定提示燈

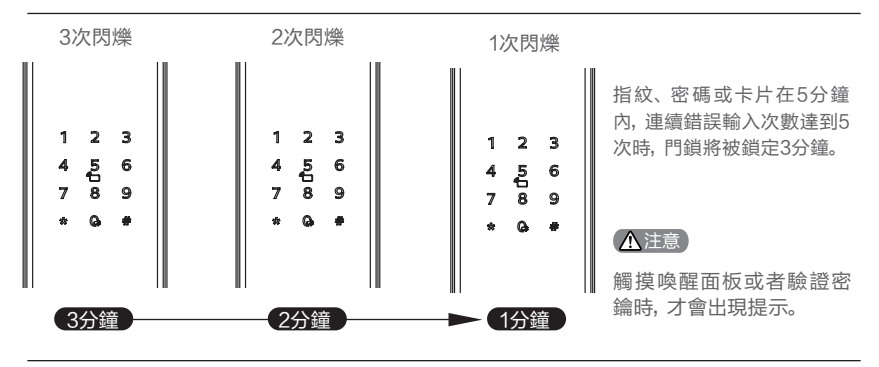

## 8 故障排除

### 警報功能的種類與警報方式

#### 防拆警報

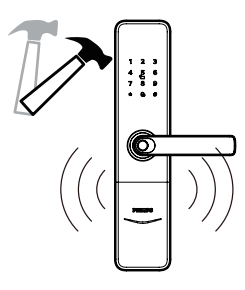

觸發: 外面板被撬開, 沒有和門貼合好

**警報方式:** 連續反覆警報聲

關閉方式:自動關閉、門外密鑰驗證成功後關 閉,或門內正常開鎖成功後關閉

#### 低電量警報,提示您及時更換電池

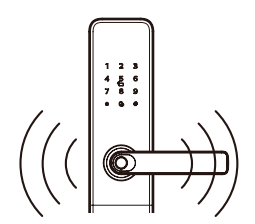

**觸發:** 當系統喚醒後,將自動檢測電池電壓,當電池電壓不 足時,發出警報,提示您及時更換電池。

警報方式: 開門時語音提示電量低, 請更換電池

**關閉方式:**自動關閉

### 如何使用緊急電源

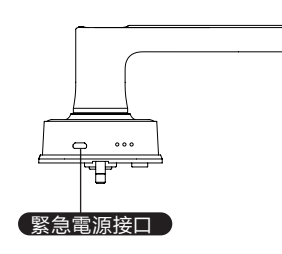

當電池電壓不足,無法從外部開啟時,您可以通 過使用5V行動電源作為應急電源通過Micro USB 接口充電門鎖。打開門鎖後,請立即更換電池。

### 如何更換電池

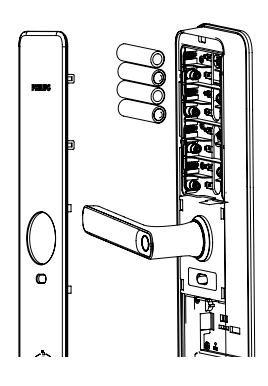

飛利浦智能鎖基礎工作電源為4顆3號電池。 電池盒內設兩組工作電源,可安裝8顆電池,延長續航時 間,減少更換電池次數。

後面板下部左右兩側有相應的扣手位,扣動扣手位並向 上拉起後面板飾板,拿下後面板飾板後即可取下電池。

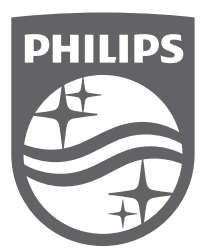

取得審驗證明之低功率射頻器材,非經核准,公司、商號或使用者均不得擅 自變更頻率、加大功率或變更原設計之特性及功能。低功率射頻器材之使用 不得影響飛航安全及干擾合法通信;經發現有干擾現象時,應立即停用,並 改善至無干擾時方得繼續使用。前述合法通信,指依電信管理法規定作業之 無線電通信。低功率射頻器材須忍受合法通信或工業、科學及醫療用電波輻 射性電機設備之干擾。

Philips和Philips盾牌圖形是皇家飛利浦有限公司的註冊商標,經許可使用。 本產品由立傑數位有限公司-飛利浦智能鎖台灣總代理負責銷售, 中國深圳柯尼斯智能科技有限公司負責生產。